## Accessing RemoteApps by using Windows 7 or 10

Use the following procedures to set up RemoteApps on a computer that is running Windows 7 or 10.

- 1. On a computer that is running Windows 7, click **Start**, and then click **Control Panel**.
- 2. In the search box, type **RemoteApp**, and then click **RemoteApp and Desktop Connections**.

RemoteApp and Desktop Connections Set up a new connection with RemoteApp and Desktop Connections

- 3. Click Set up a new connection with RemoteApp and Desktop Connections.
- 4. In the Email address or Connection URL box, type your email address.

| Set up a new connection with RemoteApp and Desktop Connections<br>Enter your email address or connection URL<br>Email address or connection URL:<br>woollardr@hockerill.com<br>Examples:<br>https://contoso.com/RDWeb/Feed/webfeed.aspx<br>john@contoso.com | A DE LA DESERVICIÓN DE LA DESERVICIÓN DESERVICIÓN DE LA DESERVICIÓN DE LA DESERVICIÓN DE LA DESERVICIÓN DE LA DESERVICIÓN DE LA DESERVICIÓN DE LA DESERVICIÓN DE LA DESERVICIÓN DE LA DESERVICIÓN DE LA DESERVICIÓN DE LA DESERVICIÓN DE LA DESERVICIÓN DE LA DESERVICIÓN DE LA DESERVICIÓN DE LA DESERVICIÓN DE LA DESERVIC |         |
|----------------------------------------------------------------------------------------------------|----------------------------------------------------------------------------------------------------|---------|
| Email address or connection URL:<br>woollardr@hockerill.com<br>Examples:<br>https://contoso.com/RDWeb/Feed/webfeed.aspx<br>john@contoso.com                                                                                                    | Set up a new connection with RemoteApp and Desktop Connections                                                                                                    |         |
| Email address or connection URL:<br>woollardr@hockerill.com<br>Examples:<br>https://contoso.com/RDWeb/Feed/webfeed.aspx<br>john@contoso.com                                                                                                    | nter your email address or connection URL                                                                                                    |         |
| woollardr@hockerill.com<br>Examples:<br>https://contoso.com/RDWeb/Feed/webfeed.aspx<br>john@contoso.com                                                                                                    | Email address or connection URL:                                                                                                    |         |
| Examples:<br>https://contoso.com/RDWeb/Feed/webfeed.aspx<br>john@contoso.com                                                                                                    | woollardr@hockerill.com                                                                                                    |         |
|                                                                                                    | https://contoso.com/RDWeb/Feed/webfeed.aspx<br>john@contoso.com                                                                                                    |         |
|                                                                                                    |                                                                                                    | Next Ca |

5. Click Next.

6. On the **Ready to set up the connection** page, click **Next**.

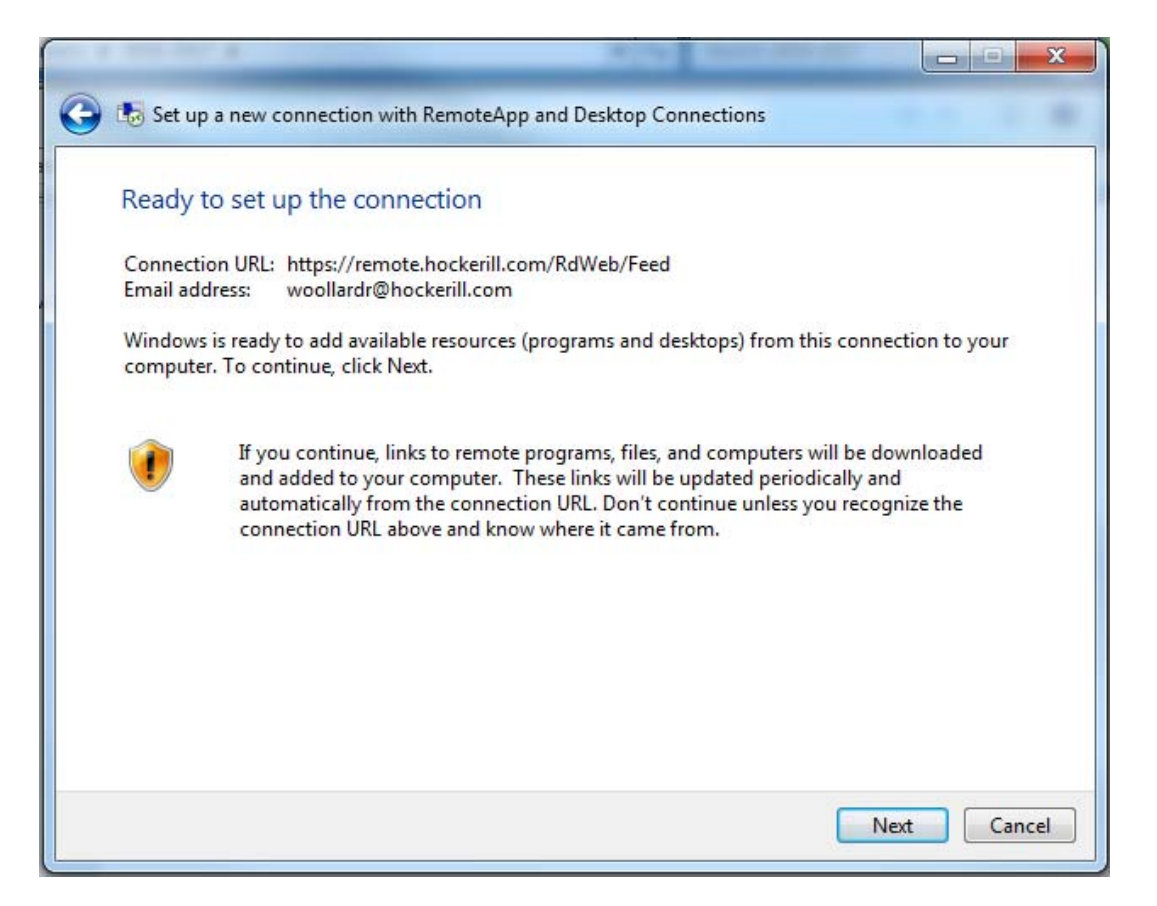

 A Windows Security dialog box will appear on the Adding Connection Resources page. Please enter your Username and Password, tick Remember my credentials and click OK (Please put haec\ before your username).

| daing | Windows Security                                                                                    |
|-------|----------------------------------------------------------------------------------------------------|
|       | Enter your credentials<br>These credentials will be used to connect to remote.hockerill.com and the |
|       | RemoteApp and desktop resources it provides.                                                        |
|       | haec\woollardr                                                                                      |
|       | Domain: haec                                                                                        |
|       | OK Cancel                                                                                           |

8. After the connection is successfully set up, note the name of the connection (for example, Contoso), and then click **Finish**.

| 4 200,007,8                                                    | A DATE OF A DATE OF A DATE |        |
|----------------------------------------------------------------|----------------------------------------------------------------------------------------------------|--------|
| 👂 👪 Set up a new connection v                                  | vith RemoteApp and Desktop Connections                                                                                                    |        |
| You have successfully s                                        | set up the following connection:                                                                                                    |        |
| Connection name:                                               | Hockerill Remote                                                                                                    |        |
| Connection URL:                                                | https://remote.hockerill.com/RdWeb/Feed                                                                                                    |        |
| Programs available:                                            | 19                                                                                                    |        |
| Desktops available:                                            | 0                                                                                                    |        |
| To start using this connection<br>Programs, and then click Rem | , click Start, click All<br>noteApp and Desktop                                                                                                    |        |
| connections.                                                   |                                                                                                    |        |
|                                                                |                                                                                                    |        |
|                                                                |                                                                                                    |        |
|                                                                |                                                                                                    | Finish |

9. Close RemoteApp and Desktop Connections.

| The Res Barbara                                                      |                             |                                                                                      |                |
|----------------------------------------------------------------------|-----------------------------|--------------------------------------------------------------------------------------|----------------|
| G 🗢 🕫 « All Control Panel I.                                         | • RemoteApp and Desktop Con | nections 👻 🐓 Search Control Panel                                                    | Q              |
| Control Panel Home                                                   | Connect to desktops ar      | nd programs at your workplace                                                        | 0              |
| Set up a new connection with<br>RemoteApp and Desktop<br>Connections | Hockerill Remote            |                                                                                      | Properties     |
|                                                                      | This connection contains:   | 19 programs and 0 desktops<br>You can access these resources from the Start<br>menu. | View resources |
|                                                                      | Connection status:          | Connected                                                                            | Disconnect     |
|                                                                      | Most recent update:         | 23 May 2017 at 09:15<br>✓ Update successful                                          | View details   |
|                                                                      | Date created:               | 23 May 2017 at 09:15                                                                 | Remove         |
|                                                                      |                             |                                                                                      |                |

10. To access the connection, click **Start**, click **All Programs**, click **RemoteApp and Desktop Connections**, and then click on Hockerill Remote. The programs that are available as part of the connection are listed under the connection name.

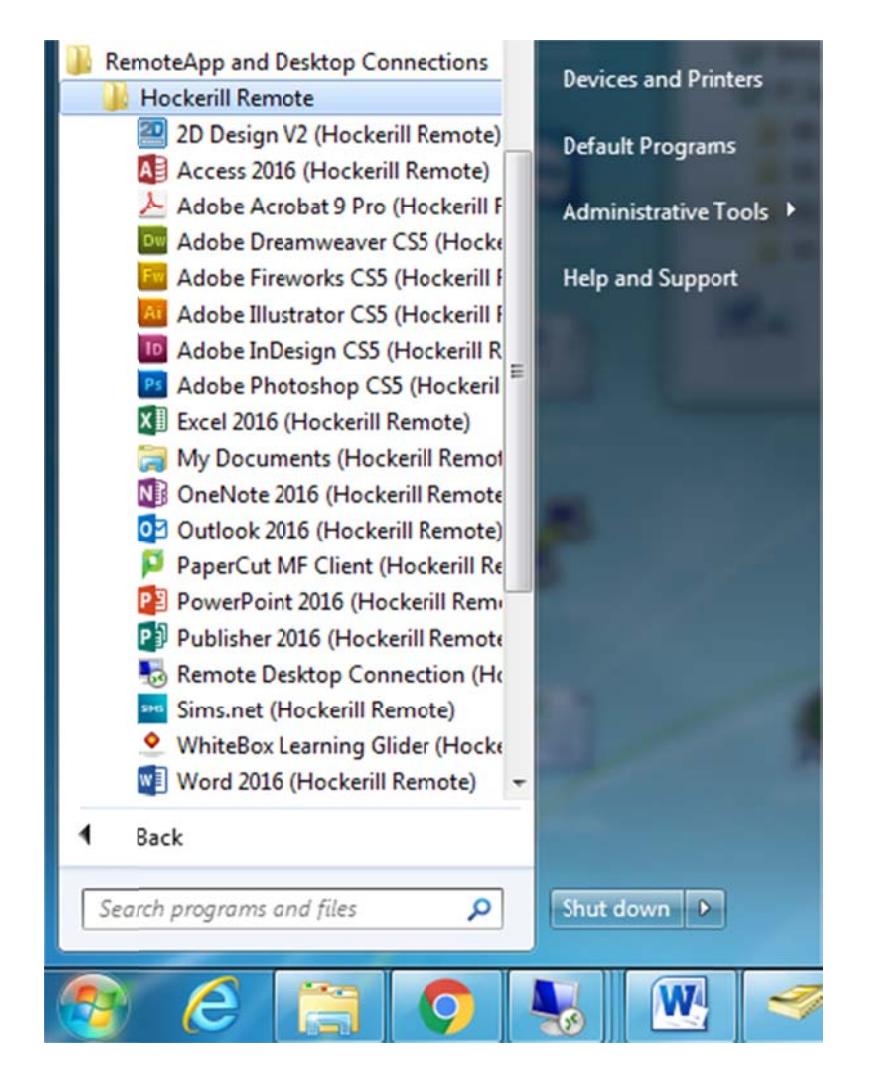

11. Click the program that you want to use and click on Connect.

| s RemoteApp                                                                                                    |                         |                        |  |  |  |
|----------------------------------------------------------------------------------------------------|-------------------------|------------------------|--|--|--|
| Do you trust the publisher of this RemoteApp program?                                                                                              |                         |                        |  |  |  |
| This RemoteApp program could harm your local or remote computer. Make sure that you trust the<br>publisher before you connect to run this program. |                         |                        |  |  |  |
|                                                                                                    | Publisher:              | <u>*.hockerill.com</u> |  |  |  |
| <b>3</b> 69                                                                                                    | Type: RemoteApp program |                        |  |  |  |
|                                                                                                    | Path:                   | EXCEL                  |  |  |  |
|                                                                                                    | Name:                   | Excel 2016             |  |  |  |
|                                                                                                    | Remote computer:        | remote.hockerill.com   |  |  |  |
|                                                                                                    | Gateway server:         | remote.hockerill.com   |  |  |  |
| Don't ask me again for remote connections from this publisher                                                                                      |                         |                        |  |  |  |
| 💽 Shov                                                                                                    | w Details               | Connect Cancel         |  |  |  |